# e-Campus 이용안내

#### 1) 상명대학교 e-Campus 접속 (https://ecampus.smu.ac.kr)

#### ID: "A"+"본인 수험번호" / PW: "A"+"본인 수험번호" \*로그인 후 비밀번호 변경 필수

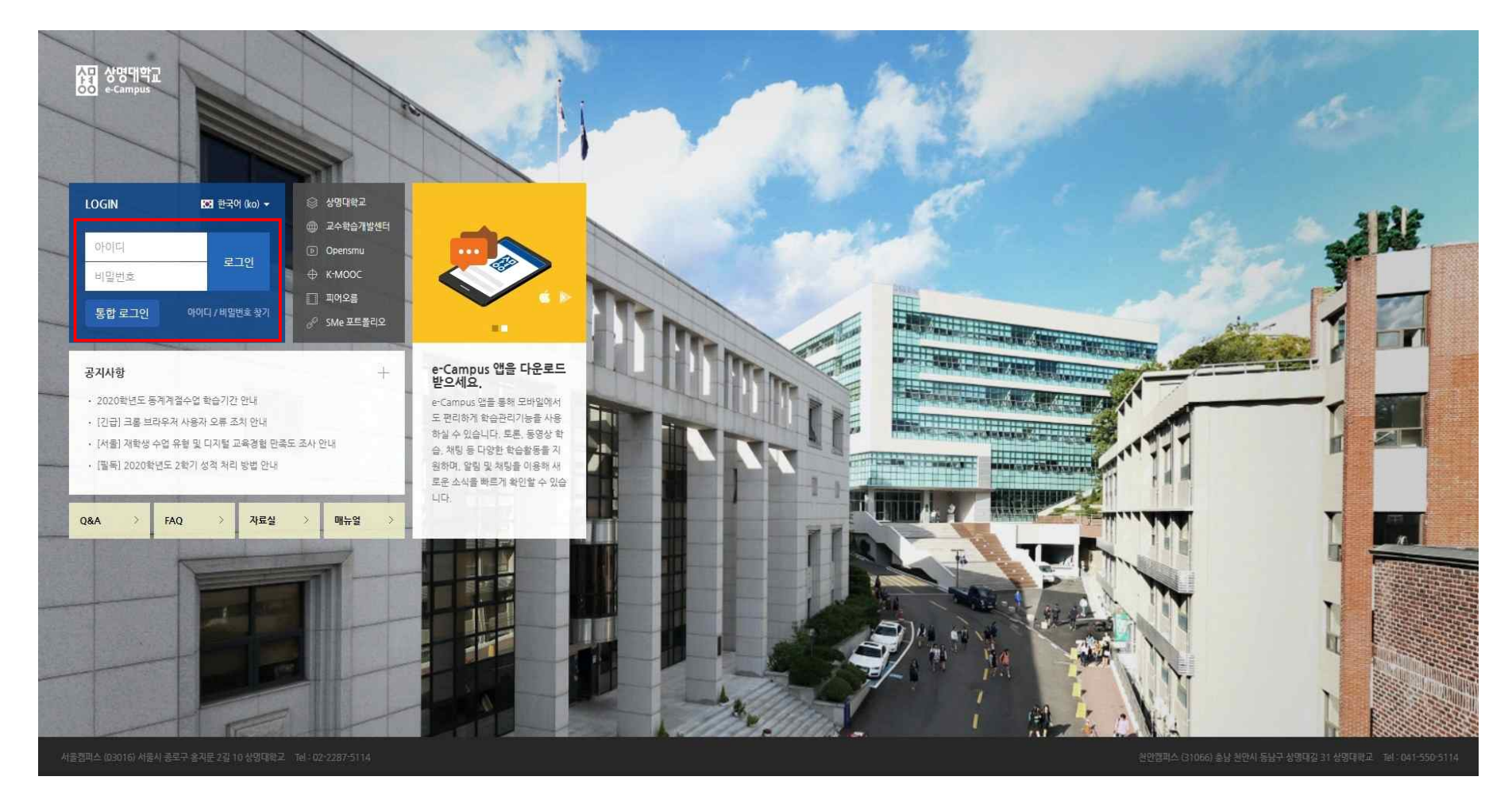

#### 2) 2021학년도 신입생 기초역량교육 - 예비대학 Class 입장

분반은 사전 배정이 되어 있으며 메인화면에서 보이지 않을 경우 <u>좌측 카테고리 'SM-Class'</u>를 통해 확인 가능

| 상명대학교<br>oo e-Campus                     |                                             | 0 |                                |
|------------------------------------------|---------------------------------------------|---|--------------------------------|
| A My Page A                              | 강좌 전체보기 -                                   | ¢ | 중요공지 —                         |
| 파알 관리<br>진행감좌 공지<br>교수 스타일 진단<br>개인정보 수정 | SM-Class 2021학년도 신입생 기초역량교육 - 예비대학 (분반) мем |   |                                |
| 🗐 교과 과정 🗸 🗸                              |                                             |   |                                |
| <u></u> 교수 지원 프로그램 🗸                     |                                             |   | <b>예정된 할일</b> (12월30일 ~ 1월13일) |
| 💭 SM-Class                               |                                             |   |                                |
| 💟 메시지                                    |                                             |   |                                |
| []] 이용안내 🗸 🗸                             |                                             |   |                                |
| 이 비교과프로그램                                |                                             |   |                                |
| े. क्रि. ब्रन्सेक्षेग्राष्ट्रस्ट         |                                             |   |                                |
|                                          |                                             |   | 전체 알림                          |

#### 3) 일정별 등록되어 있는 Webex 링크를 통해 수업 참여

[화상강의 시작하기]를 통해 Webex 프로그램 다운로드 진행

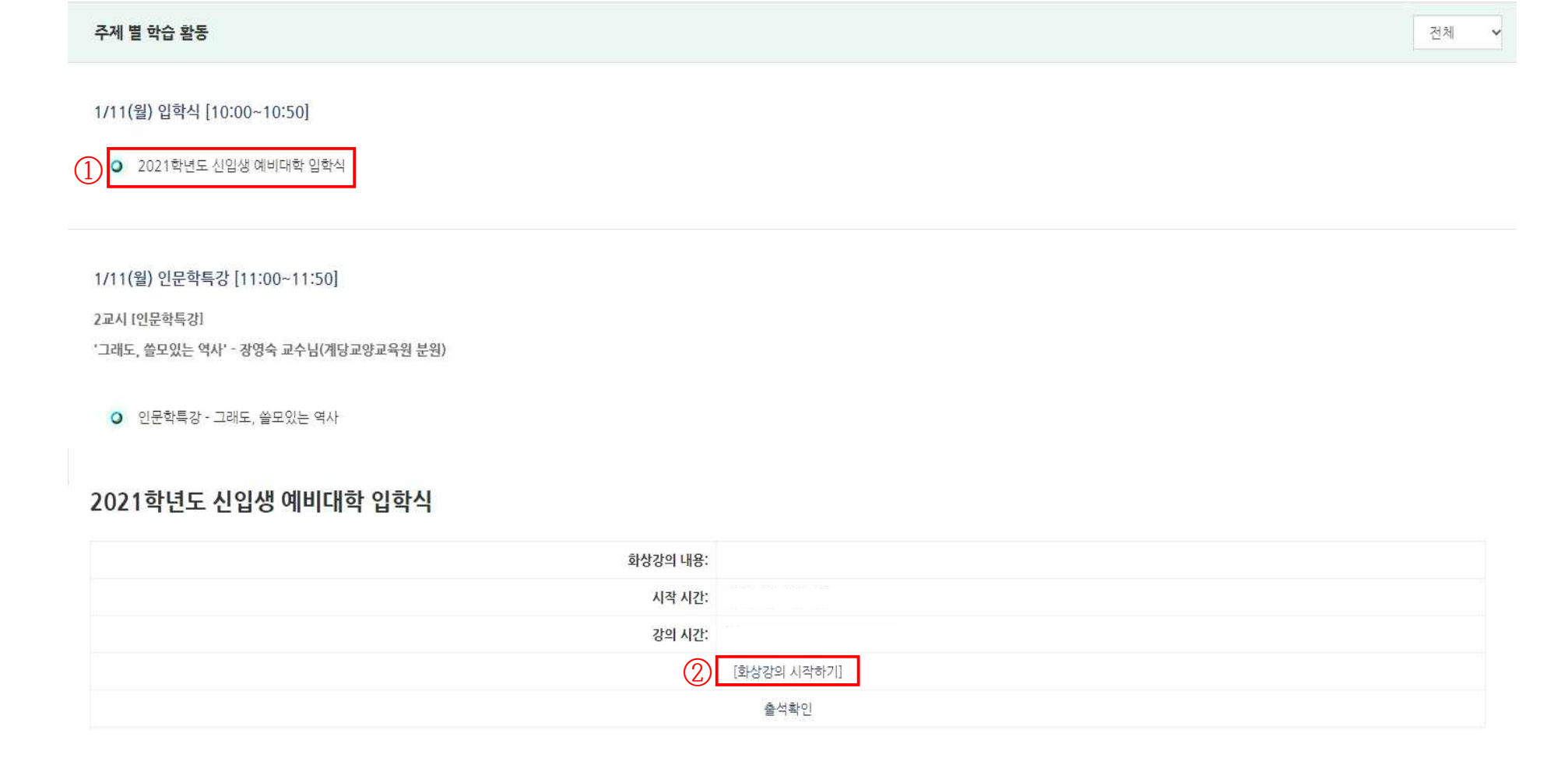

## PC 및 노트북을 통한 Webex 원격강의 참여

- 1) 크롬 브라우저를 활용하여 e-Campus에 로그인 익스플로러로 접속할 경우, 이름과 학번이 정상적으로 노출되지 않아 출결 확인이 어려우니 반드시 크롬 브라우저로 e-Campus 접속
- 2) 원격강의가 진행되는 교과목 강의실 접속

#### ①~② e-Campus 로그인 및 강의실 접속

| *             | 127621brit                                                                                                    | 200 🖂 💭 🗏 🤌                                      |
|---------------|----------------------------------------------------------------------------------------------------|--------------------------------------------------|
| 2<br>13<br>13 | ાગણ                                                                                                    |                                                  |
| 85            | 5%8/B                                                                                                    |                                                  |
|               | <ul> <li>중국가관력관계 ·</li> <li>· 가관지·사람원</li> <li>· 전·지·전·순·가위</li> <li>· 전·지·전·순·가위</li> <li>· 전·지·영·요·위</li> <li>· 전·지·영·요·위</li> <li>· 전·지·영·요·위</li> <li>· 전·지·정·요·위</li> </ul> | 장의 제요<br>(응) (응) (응) (응) (응) (응) (응) (응) (응) (응) |
|               | 4045                                                                                                    | 4~1 1 HO UR                                      |
|               | As     S     S     S     S     S     S     S     S     S     S     S     S     S     S     S                                                                                     | ● 5849%4288 → '화상강의' 아이콘 Click                   |

#### 3) '화상강의' 클릭 후, '화상강의 시작하기' 클릭

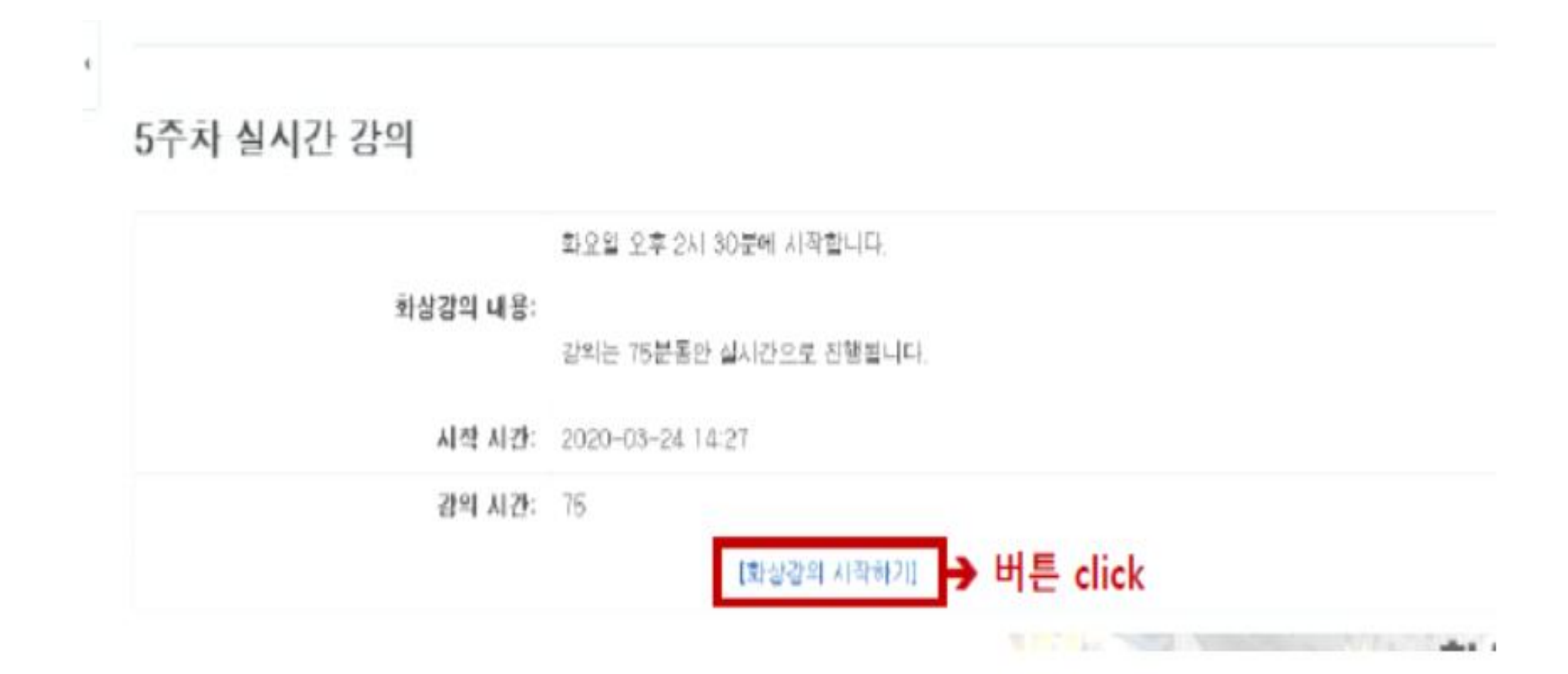

4) Webex 다운로드 받고 설치

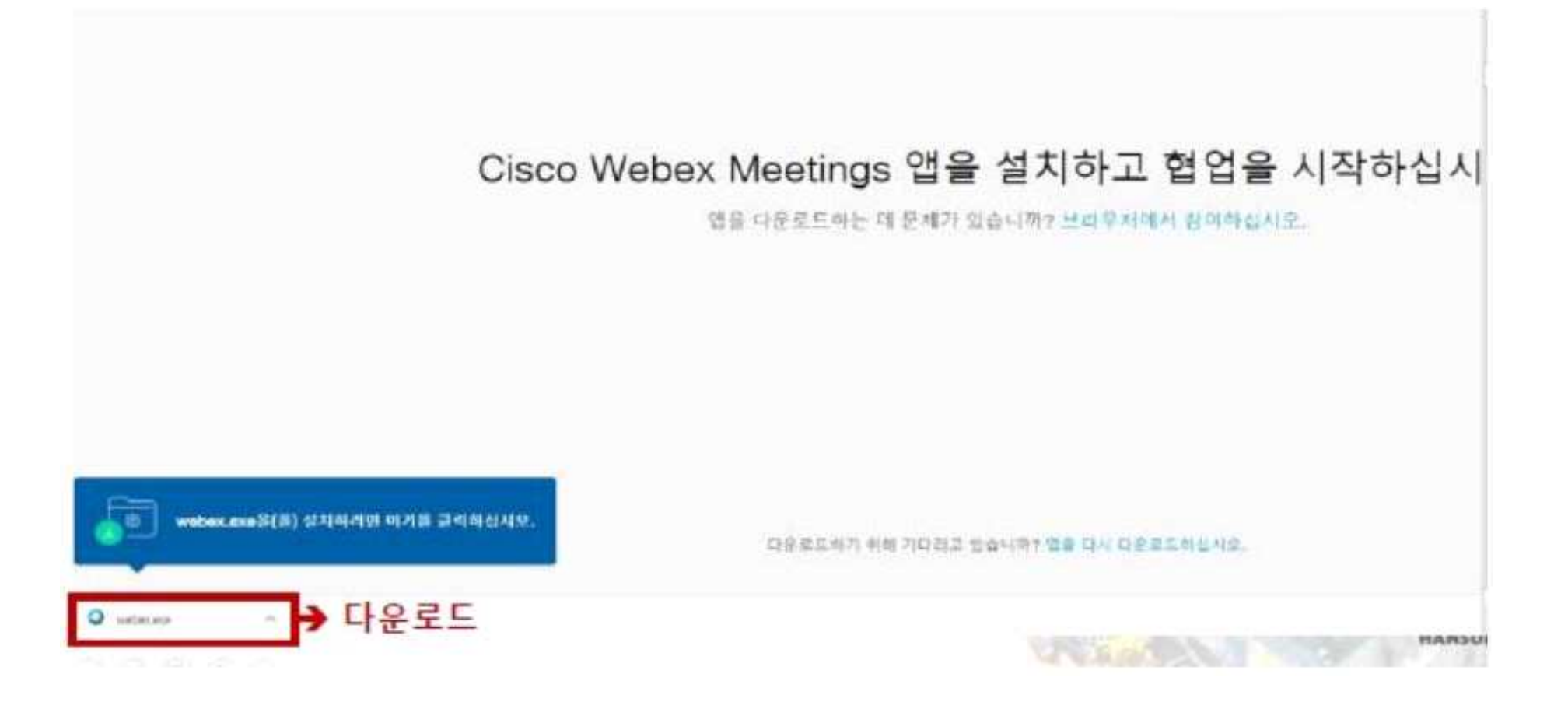

#### 5) 다운로드 완료 후 화면에서 '건너뛰기' 클릭

dealer wooos

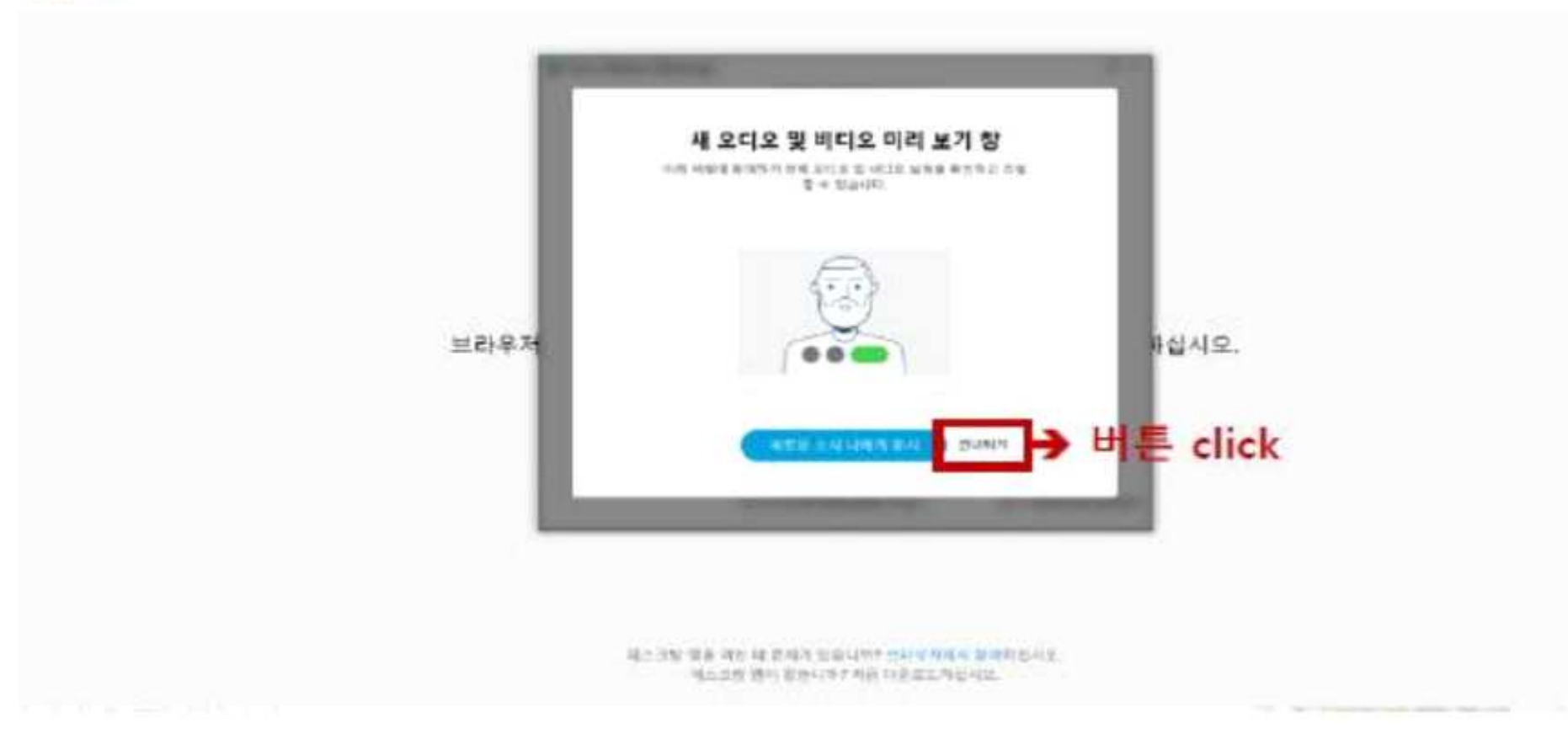

#### 6) 해당 원격강의에 '미팅 참여'를 클릭하여 접속

cisco Vietes

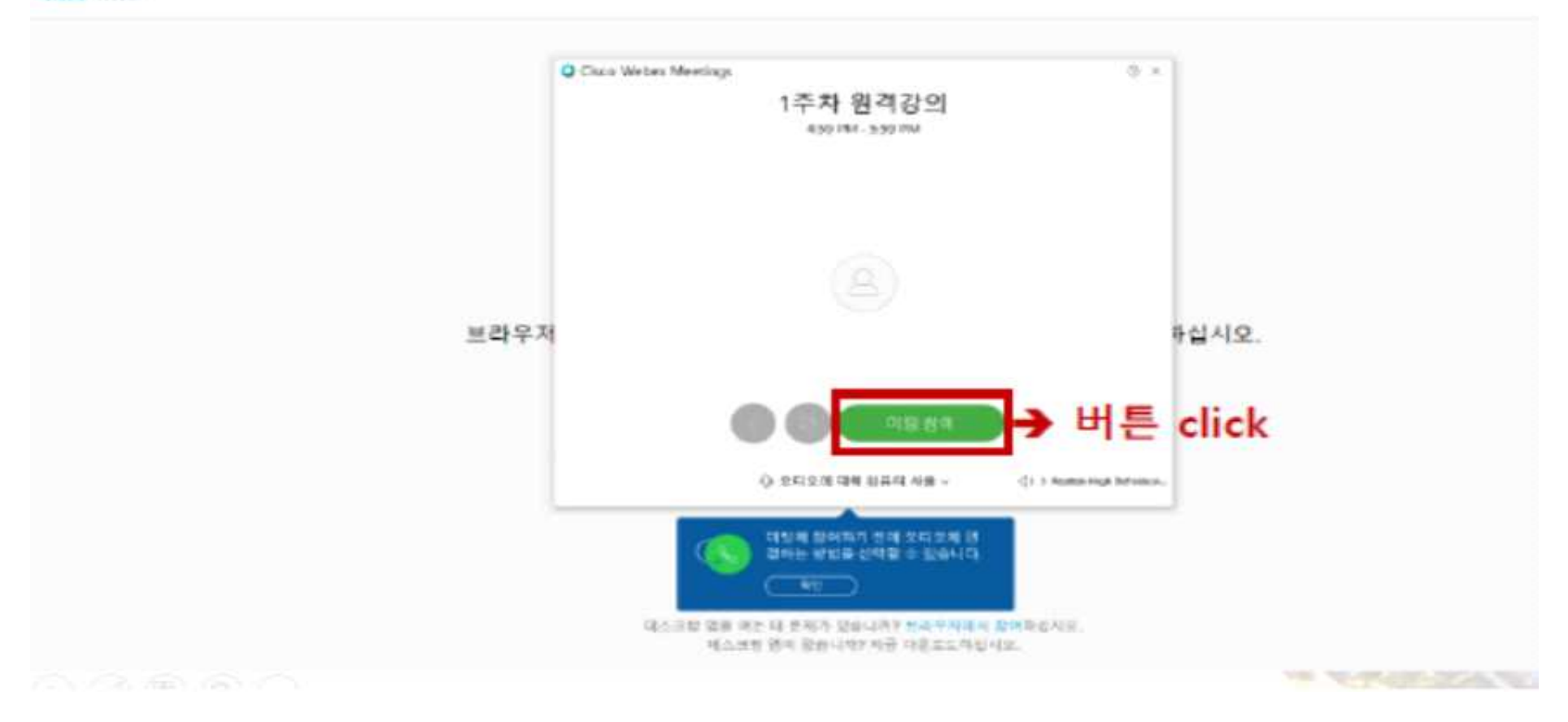

#### 7) 해당 사진의 '확인' 버튼 클릭

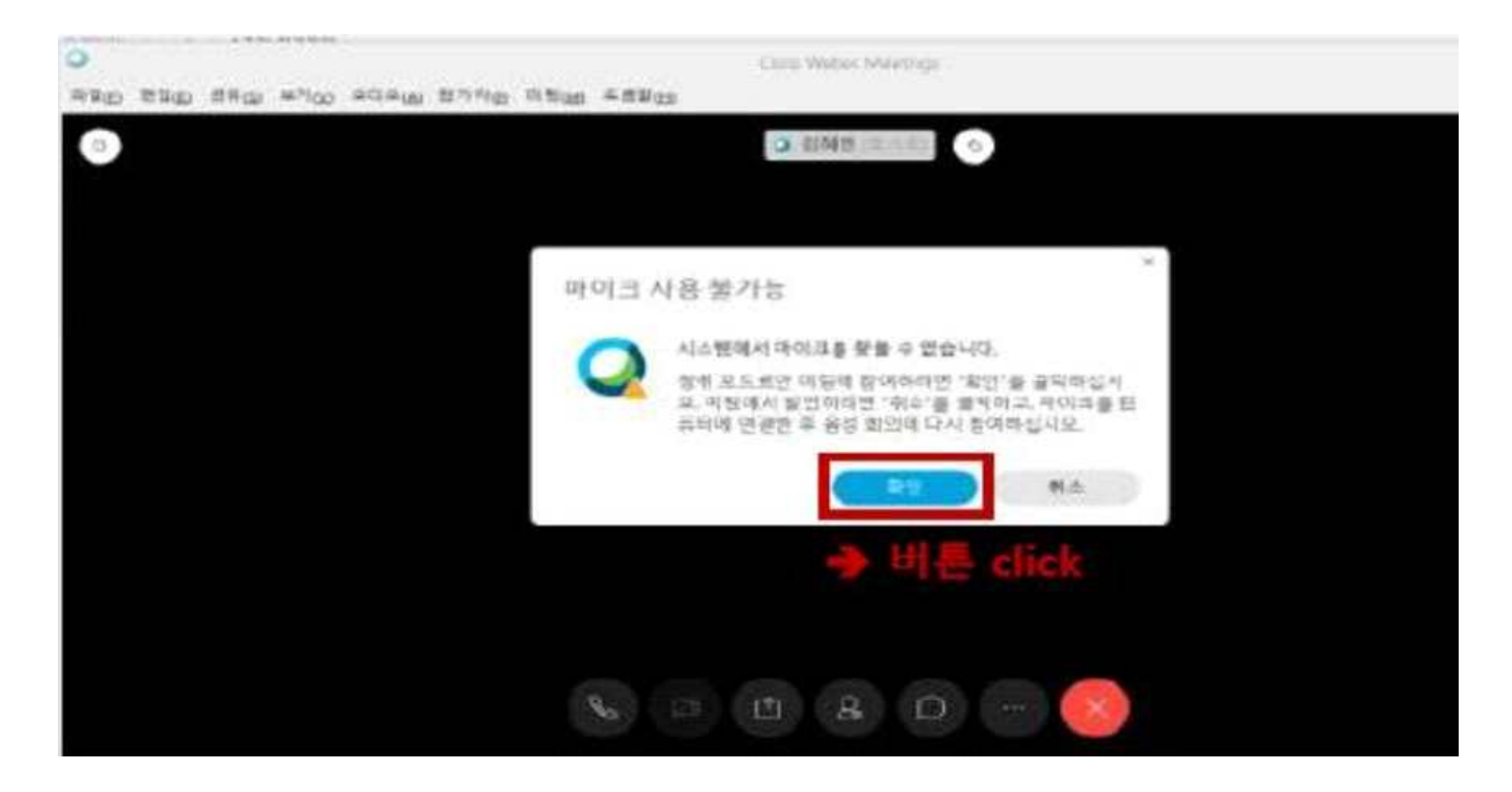

#### \* 원활한 수업과 출석 확인을 위하여 원격강의 시 비디오를 켜주시기 바랍니다.

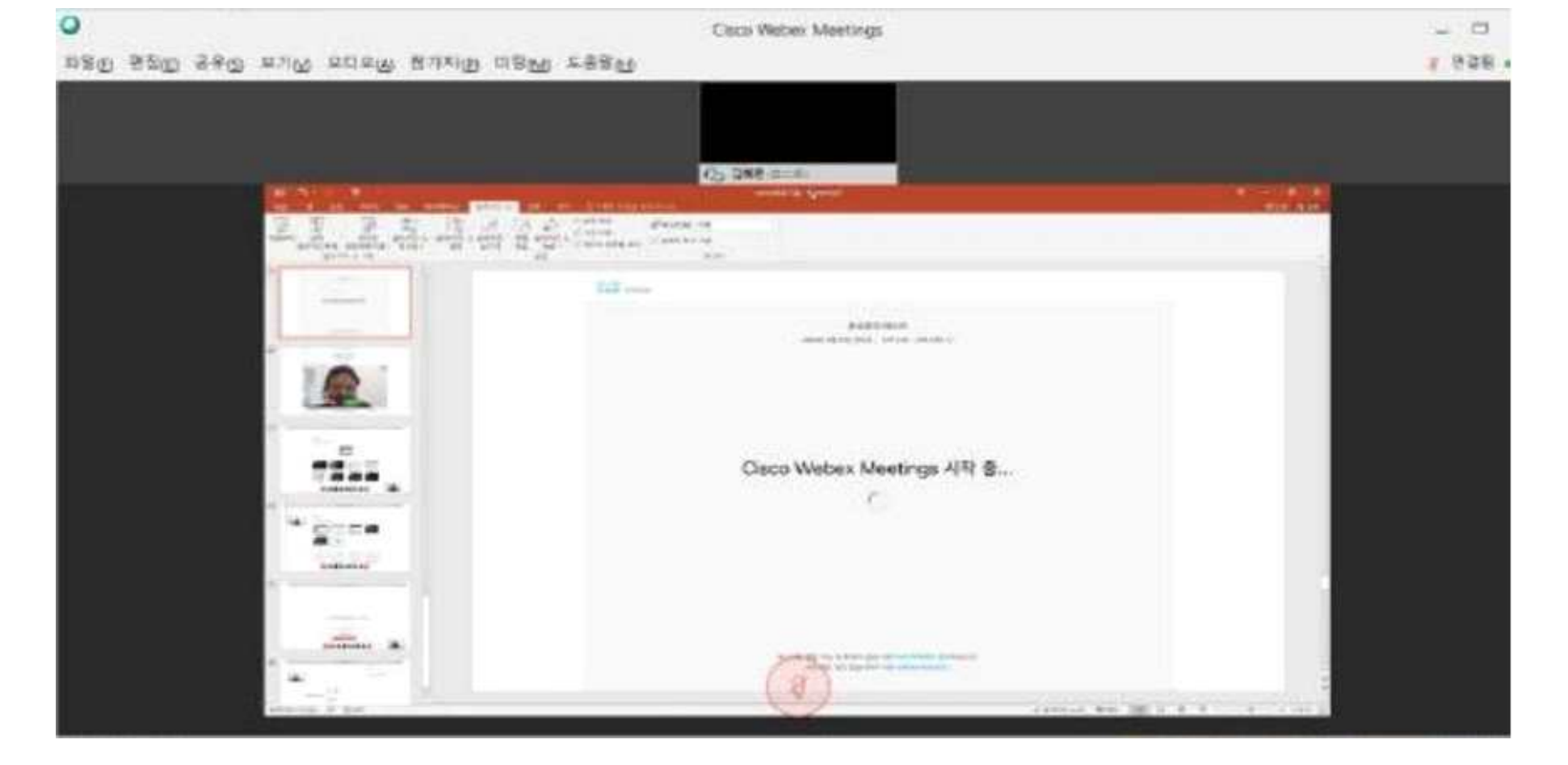

#### 8) 교수님의 원격강의 수강

### 학술정보관 e-Book 대여 방법

#### 1) 상명대학교 학술정보관 사이트 접속 후 상단 로그인 클릭 (http://lib.smu.ac.kr)

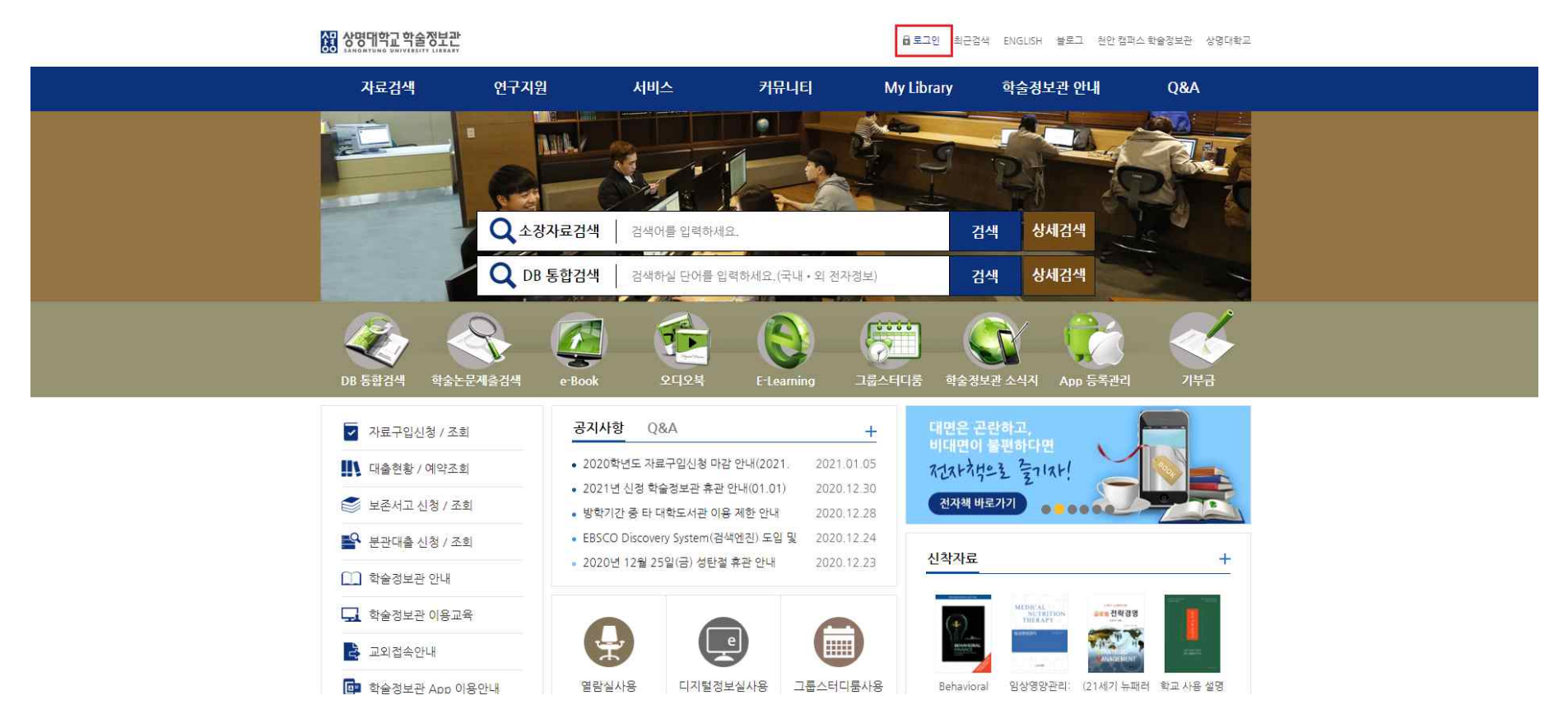

#### 2) 샘물 통합로그인 화면에서 '비밀번호 초기화' 클릭

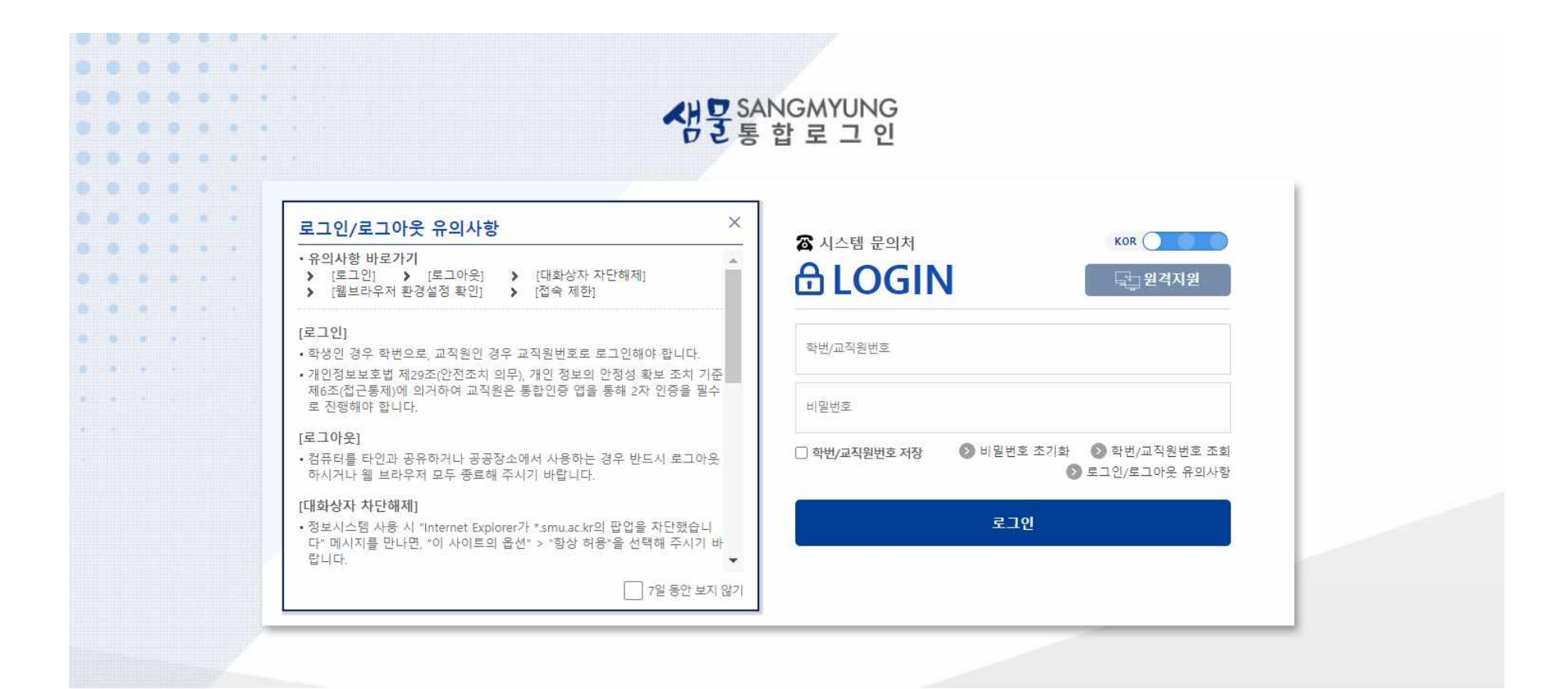

서울캠퍼스 : 02-2287-5114 (우 03016) 서울시 종로구 홍지문 2길 20 상명대학교 2캠퍼스(전안) : 041-550-5114 (우 31066) 충정남도 전안시 동남구 상명대길 31 상영대학교 COPYRIGHT BY SANGMYUNG UNIVERSITY, ALL RIGHTS RESERVED.

- 3) 휴대폰 본인 인증(학생/교직원)을 통하여 본인에게 부여된 ID를 학번/교직원 번호에 기재 후 본인 인증
   ※ 학술정보관 도서 대여 개별 ID는 학교 홈페이지에 공지되어있으니 참고바랍니다.
- 4) 휴대폰 본인 인증 후 비밀번호를 설정하여 부여받은 ID와 생성한 비밀번호를 통해 학술정보관 로그인

① 읍비밀번호 초기화

다음 중 한 가지를 선택하여 비밀번호 초기화를 진행해주시기 바랍니다.

| 휴대폰 2차 인증 | 휴대폰 본인 인증 | 이메일      | 카톡 OTP(SMS) |  |  |
|-----------|-----------|----------|-------------|--|--|
| (교직원)     | (학생/교직원)  | (학생/교직원) | (학생/교직원)    |  |  |
| 돌아가기      |           |          |             |  |  |

② 읍비밀번호 초기화

\* 반드시 본인 명의의 휴대폰으로 진행해야 합니다.

#### 휴대폰 본인 인증

| 학번/교직원번호     |                       |     | 확인 |     |   |  |
|--------------|-----------------------|-----|----|-----|---|--|
| 성명           |                       |     |    |     |   |  |
| 통신사 🗸        | 휴대폰 번호(숫)             | 자만) |    |     |   |  |
| 생년윌일 8자리(YY) | YM <mark>M</mark> DD) | 성별  | ~  | 내국인 | ~ |  |
|              |                       |     |    |     |   |  |

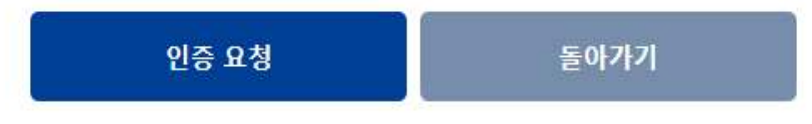

#### 5) 로그인 후 메인 화면 상단에 있는 메뉴를 통해 e-Book 전자도서관 접속 [자료검색 - e-Book -국내전자책도서관]

연체중 0건, 대출중 0건 유선재님! 🔓 로그아읏 최근검색 ENGLISH 블로그 천안 캠퍼스 학술정보관 상명대학교

|               | 1 자료검색     | 연구지원          | 서비스            | 커뮤니티      | My Library   | 학술정보관 안내      | Q&A |
|---------------|------------|---------------|----------------|-----------|--------------|---------------|-----|
|               | 소장자료검색     | 교수연구지원서비스     | 학술정보관 이용교육     | 공지사항      | 나의폴더         | 학술정보관 소개      | Q&A |
|               | 전자자료검색     | 대학원생 연구지원서비스  | 학위논문제출         | 학술정보관 소식지 | 자료구입신청 / 조회  | 학술정보관 둘러보기    |     |
|               | DB 통합검색    | 강의지원서비스       | 타도서관 자료이용      | 구소식지      | 대출현황 / 예약조회  | 학술정보관 이용      |     |
|               | 전자저널 AtoZ  | 문헌복사          | 그룹스터디룸         |           | 분관대출 신청 / 조회 | 자료기증          |     |
|               | 교내/교외 학위논문 | 도서관상호대출       | 밀레꼴(공동학습실·CLP) |           | 보존서고 신청 / 조회 | 일반열람실 이용      |     |
| $\widehat{2}$ | e-Book     | 국회도서관 원문DB    | 부가서비스          |           |              | 졸업(수료)생/외부이용자 |     |
|               | 오디오북       | Refworks 이용안내 |                |           |              | 이용            |     |
|               | 020 20     |               |                |           |              | 분관 이용         |     |

자료검색

성명대학교 학술정보관

e-Book

★ / 자료검색 / e-Book

| 소장자료검색     | No, e-Book | 이용안내                                                                                         |
|------------|------------|----------------------------------------------------------------------------------------------|
| 전자자료검색     |            | 국내전자책도서관                                                                                     |
| DB통합검색     |            | 새로운 독서의 시작!<br>상명대 전자책 도서관에서는 다양한 분야의 전자책을 PC와 각종 모바일기기(스마트폰, 태블릿PC 등)에서 만나보실 수              |
| 전자저널AtoZ   |            | 역 있습니다. 특히, 모바일기기에서는 단 하나의 어플리케이션으로 상명대의 모든 국내 전자책을 이용하실 수 있습니다. 많은                          |
| 교내/교외 학위논문 |            | 이용 부탁드립니다.                                                                                   |
| e-Book     |            | 오토잉글리시(Auto English)<br>가. 내용                                                                |
| 오디오북       |            | - Application 방식의 모바일 전자책 서비스를 경험해 보세요.<br>- 다양한 언어의 듣기, 말하기, 쓰기, 테스트까지 가능한 프리미엄 전자책 서비스입니다. |
| e-Learning | 2          | sh - 토익,텝스 : 실제 시험과 동일한 문제풀이와 리뷰, 오답노트, 통계기능 제공<br>나, 접속방법                                   |

#### 6) 검색란에 '사람에게는 얼마만큼의 땅이 필요한가' 도서명 검색 후 대출하기

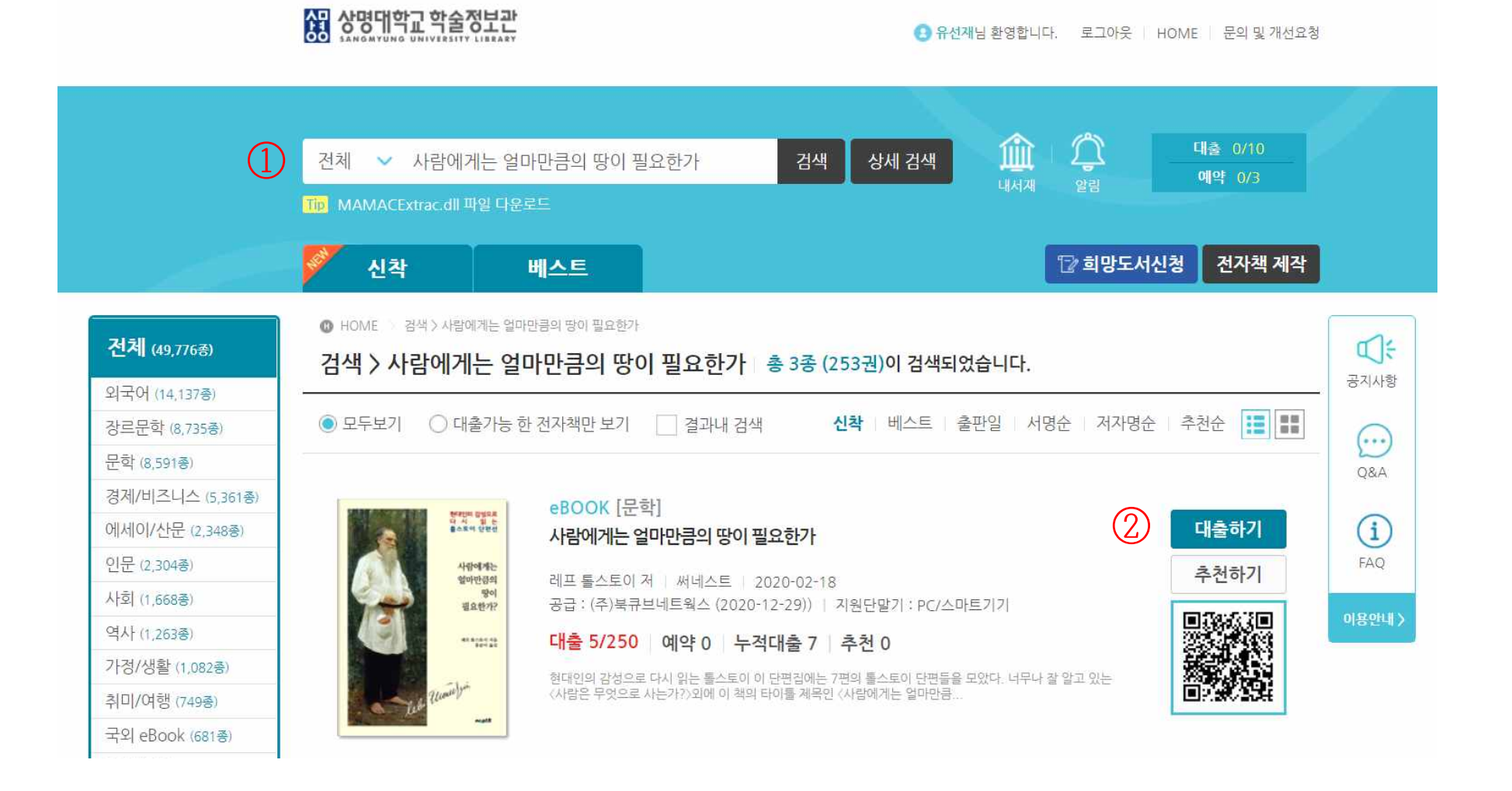